## Laboratorio de Diodos - Curvas I-V

Duración: 3 horas.

Elementos a traer por el alumno: 1 diodo 1N4001, 1 preset de 100  $\Omega$ . Resistencias: 22K, 10K, 4K7, 1K8, 820, 220  $\Omega$ . 1 Capacitor de 150  $\mu$  F × 16 V.

**Objetivo:** El objetivo del laboratorio es que el alumno comprenda el significado de la resistencia dinámica del diodo y que su valor depende del punto de polarización en el que se encuentra el mismo. Además, se busca que alumno pueda definir un modelo para simular correctamente utilizando directivas de SPICE.

## Ejercicio 1: Modelo de señal del diodo.

Se utilizará el siguiente circuito para medir el punto de polarización del diodo y para obtener la resistencia dinámica del mismo en diferentes puntos de operación.

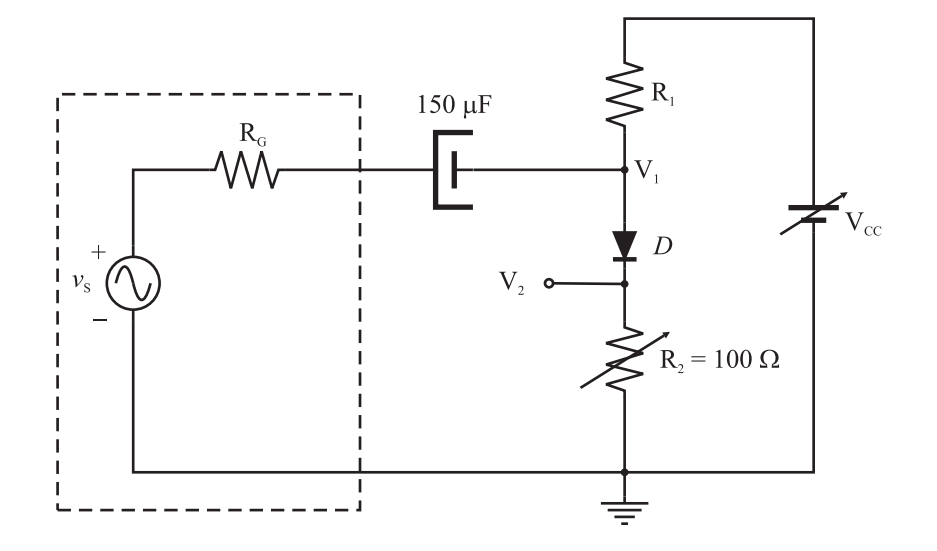

El punro de polarización se determinará midiendo con multímetro para varios valores de  $R_1$ , las tensiones  $V_{cc}$ ,  $V_1$  y  $V_2$ . La resistencia que presenta el diodo a la señal puede determinarse midiendo la atenuación que ofrece el divisor resistivo formado por la resistencia dinámica del diodo y la resistencia  $R_2$  cuando se aplica una señal al mismo.

Para realizar las mediciónes, utilice el siguiente procedimiento:

- 1. Tome una resistencia  $R_1$  y mida su valor.
- 2. Arme el circuito y ajuste  $V_{cc} = 10$  V.
- 3. Conecte el generador con una señal senoidal de baja amplitud y varíe  $R_2$  hasta obtener aproximadamente una atenuación del 50 % de la señal de excitación.
- 4. Retire el generador y mida con el multímetro el valor de DC de  $V_1$  y  $V_2$ .
- 5. Escoja otro valor de  $R_1$  y repita el procedimiento.

Utilice los valores medidos para armar una tabla que contenga  $V_{1pp}$ ,  $V_{2pp}$ ,  $V_{1DC}$ ,  $V_{2DC}$ ,  $V_{cc}$ ,  $V_D$ ,  $I_D$  y  $r_d$ .

Utilice los valores de DC de la tabla para ajustar los parámetros del modelo. Luego, grafique  $r_d$  vs  $V_D$  y compare con el modelo que ha ajustado.

## Ejercicio 2: Simulación.

Simule el mismo circuito que utilizó en el laboratorio. Para describir el modelo correcto del diodo, se debe definir un nuevo modelo para el dispositivo con los valores de  $I_o$  y  $\eta$  encontrados anteriormente. Una vez que tenga el circuito completamente armado, incluya una directiva de SPICE. Para esto, en el LTSpice utilice el menú *Edit->SPICE Directive* o presione la letra S. En el cuadro de diálogo, agrege:

.MODEL diodo D Is=<valor> N=<valor>.

Por último, botón derecho sobre la D (en el diodo) para cambiar el nombre a "diodo".

Compare el valor de  $r_d$  que obtiene en la simulación con el que calculó en el laboratorio.